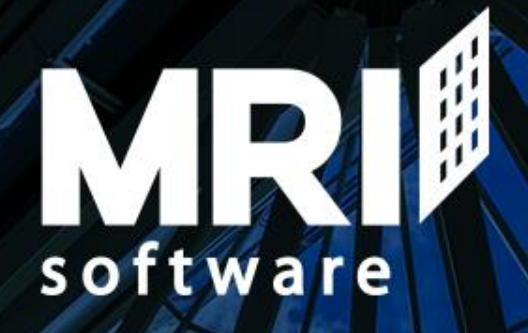

# 1099 Web 1099 Setup and Processing

TAX YEAR 2016

### **Disclaimer**

This document is for informational purposes only. It is not legal advice and should not be relied on as such. Please consult appropriate legal or accounting professionals as needed. It is not a commitment to deliver any material, code, or functionality, and should not be relied upon in making purchasing decisions. The development, release, and timing of any features or functionality described in this document remains at the sole discretion of MRI Software LLC. This document in any form contains proprietary information that is the exclusive property of MRI and may not be disclosed, copied, reproduced or distributed to anyone outside MRI without prior written consent of MRI. This document is not part of your master agreement nor can it be incorporated into any contractual agreement with MRI or its subsidiaries or affiliates.

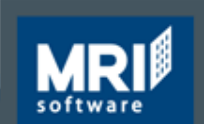

### Agenda

#### 1099's

- 1099 Overview
- How to perform required setup
- How to process 1099's
- Review/Questions

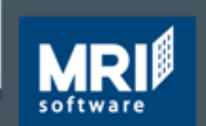

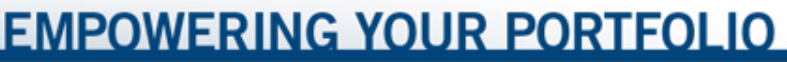

### What is a 1099?

- IRS Tax Document similar to a W-2
- Reports money paid to an individual/corporation throughout the year
- There are several types of 1099's

1099-DIV: Dividend Income1099-INT: Interest Income1099R: Pensions and Annuities1099-MISC: Miscellaneous Income

- MRI Software only supports the processing and printing of 1099-MISC forms
- Reports payments to vendors made in excess of \$600 for tax year

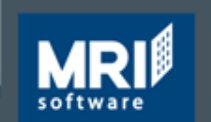

### **1099-MISC Form**

|                                       | V            | 'OID                     | CORRE        | CTED                                                                               |                                                |                   |                             |
|---------------------------------------|--------------|--------------------------|--------------|------------------------------------------------------------------------------------|------------------------------------------------|-------------------|-----------------------------|
| PAYER'S name, street address, city    | or town, sta | te or province,          | country, ZIP | 1 Rents                                                                            | OMB No. 1545-0115                              | 1                 |                             |
| or foreign postal code, and telephon  | e no.        |                          |              |                                                                                    |                                                |                   |                             |
|                                       |              |                          |              | \$                                                                                 |                                                |                   | Miscellaneous               |
|                                       |              |                          |              | 2 Royatties                                                                        |                                                |                   | Incomo                      |
|                                       |              |                          |              | 2 hoyaites                                                                         |                                                |                   | income                      |
|                                       |              |                          |              |                                                                                    |                                                |                   |                             |
|                                       |              |                          |              | \$                                                                                 | Form 1099-MISC                                 |                   |                             |
|                                       |              |                          |              | 3 Other income                                                                     | 4 Federal income tax                           | withheld          |                             |
|                                       |              |                          |              | \$                                                                                 | \$                                             |                   | Copy 1                      |
| PAYER'S federal identification number | r RECIPIEN   | IT'S identificat         | ion number   | 5 Fishing boat proceeds                                                            | 6 Medical and health care                      | payments          | For State Tax<br>Department |
|                                       |              |                          |              | \$                                                                                 | \$                                             |                   |                             |
| RECIPIENT'S name                      |              |                          |              | 7 Nonemployee compensation                                                         | 8 Substitute payments<br>dividends or interest | s in lieu of<br>t |                             |
| Street address (including apt. no.)   |              |                          |              | \$                                                                                 | \$                                             |                   |                             |
|                                       |              |                          |              | 9 Payer made direct sales of<br>\$5,000 or more of consumer<br>producte to a buyer | 10 Crop insurance pro                          | ceeds             |                             |
| City or town, state or province, coun | try, and ZIP | or foreign post          | al code      | (recipient) for resale ►                                                           | \$                                             |                   |                             |
|                                       |              |                          |              | 11                                                                                 | 12                                             |                   |                             |
| Account number (see instructions)     |              | FATCA filing requirement |              | 13 Excess golden parachute<br>payments                                             | 14 Gross proceeds pa<br>attorney               | id to an          |                             |
|                                       |              |                          |              | \$                                                                                 | \$                                             |                   |                             |
| 15a Section 409A deferrals            | 15b Section  | on 409A incom            | e            | 16 State tax withheld                                                              | 17 State/Payer's state                         | no.               | 18 State income             |
|                                       |              |                          |              | \$                                                                                 |                                                |                   | \$                          |
| \$                                    | \$           |                          |              | \$                                                                                 | 1                                              |                   | \$                          |
| Form 1099-MISC                        |              | www.irs.o                | ov/form1099r | nisc                                                                               | Department of the 1                            | reasury -         | Internal Revenue Service    |

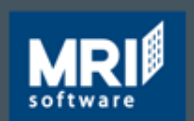

### How and When to File

- 1099's must be mailed to vendors by 1/31/2017
   If payer is reporting payments in box 8 or box 14, then 2/15/2017
- Copies of 1099's must be sent to the IRS by 1/31/2017, if you are reporting payments in box 7. Otherwise, file by 2/28/17, if you file on paper, or by March 31, 2017 if you file electronically.
- If filing more than 250 1099's, required to file electronically

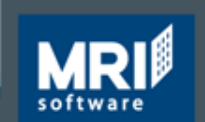

# Setup

# In order for 1099 processing to work, the setup must be completed for the following tables:

Tables are accessed Set up and Maintenance > Accounts Payable

- VEND (Vendors)
- GACC (Chart of Accounts)
- T\_199PAYERS (1099 Payers)
  - If filing electronically,T\_199T (Transmitter) and T\_199A (E-Payers)

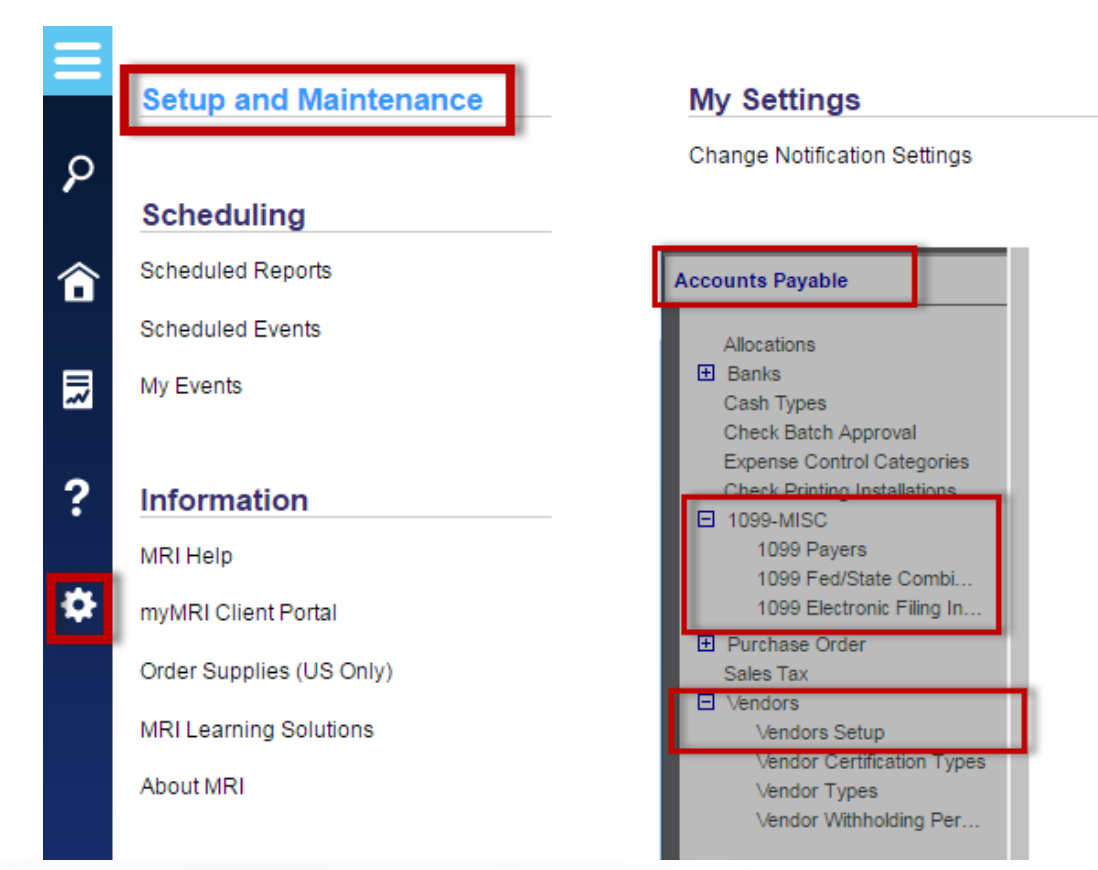

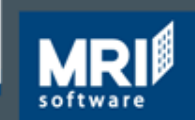

# **Setup- VEND (Vendors)**

Vendor should be active

#### Check boxes

- Indicate vendor should receive a 1099 and what type
- Attorney Fees Box 14

### Type of Tax Payer

Formats the Federal ID Number field Business: xx-xxxxxx Individual: xxx-xx-xxxx

#### Payee Type

Determines the type of income reported (which box) Property Payee – box 1

Vendor/Tenant – box 7

### Vendors

| V        | endor ID  | ABC         |                        |
|----------|-----------|-------------|------------------------|
|          | *Name     | ABC Safety  | / & Fire Inc.          |
| General  | Accour    | nts Payable | Certification          |
| ACH Setu | up (US)   | Defaults fo | r Invoice Entry Taxes  |
| Tax In   | formatio  | n           |                        |
|          | 1099      | Required    |                        |
|          | 1099 Att  | orney Fee   |                        |
|          | Type of   | Tax Payor   | Business / Corporation |
|          | Federal I | D Number    | 123456789              |
|          | P         | ауее Туре   | Vendor 🔻               |

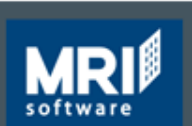

# Setup – GACC (Chart of Accounts)

### **1099 Acct field**

- Payments made to this account number are included in 1099 processing
- Y = includes payments made
- N = will not include payments made

Chart of Accounts - Setup and Maintenance

#### Chart of Accounts Detail

| Chart of Accounts MR | MRI DEFAULT               |               |           |                 |                     |              |          |
|----------------------|---------------------------|---------------|-----------|-----------------|---------------------|--------------|----------|
| Account Number       | Account Name              |               |           |                 |                     | Sear         | ch       |
| *Account Number      | Account Name              | *Account Type | 1099-MISC | DP Restrictions | Basis Control Type  | Active       |          |
| 0999-0000            | ***ASSETS***              | в             |           |                 | Both Accrual/Cash   | <b></b>      | <u>_</u> |
| 1000-0000            | Operating Account         | с             |           |                 | Both Accrual/Cash   | <b>v</b>     |          |
| 1050-0000            | Money Market Account      | в             |           |                 | Both Accrual/Cash   | <b>A</b>     |          |
| 1070-0000            | Restricted Cash           | в             |           |                 | Both Accrual/Cash   | <b>A</b>     |          |
| 1080-0000            | Tenant Security Deposits  | в             |           |                 | Both Accrual/Cash   | <b>√</b>     |          |
| 1090-0000            | Other Cash Account        | в             |           |                 | Both Accrual/Cash   | <b></b>      |          |
| 1130-0000            | Def Rent Receivable       | в             |           |                 | Both Accrual/Cash   | <b>A</b>     |          |
| 1200-0000            | Accounts Receivable       | в             |           |                 | Both Accrual/Cash   | <b>A</b>     |          |
| 1210-0000            | Accounts Receivable-Other | в             |           |                 | Both Accrual/Cash   | <b>v</b>     |          |
| 1220-0000            | Due from NREM             | в             |           |                 | Both Accrual/Cash   | <b>v</b>     |          |
| 1221-0000            | Due to/from South&Elm Adm | в             |           |                 | Both Accrual/Cash   | <b>√</b>     |          |
| 1290-0000            | Due To/From Seller        | в             |           |                 | Both Accrual/Cash   | <b>√</b>     |          |
| 1295-0000            | Interco- Due (To) From    | в             |           |                 | Both Accrual/Cash   | <b>√</b>     |          |
| 1299-0000            | Due To/From Other         | в             |           |                 | Both Accrual/Cash   | <b>√</b>     |          |
| 1300-0000            | Allownce for Doubtfl Acct | в             |           |                 | Both Accrual/Cash   | <b>√</b>     |          |
| 1310-0000            | Prepaid Real Estate Taxes | в             |           |                 | Both Accrual/Cash   | <b>√</b>     |          |
| 1320-0000            | Prepaid Property Insuranc | в             |           |                 | Both Accrual/Cash   |              | Υ.       |
| Add Delete           | 14                        | < 🕨 🕨 Page 1  | of 2 Go   | Retained E      | arnings Account Num | ber 3901-000 | 0        |

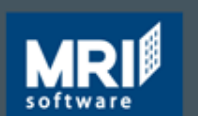

EMPOWERING YOUR PORTFOLIO

# Setup – T\_199PAYERS (1099 Payers)

- This identifies the payer and the Payers Fed. ID #
- This information shows on the 1099-MISC form
- A company can choose to report by Company Name, Bank or Entity/Entity Group

If reporting by Entity Group – must select the Define Entities button

#### 1099 Payers

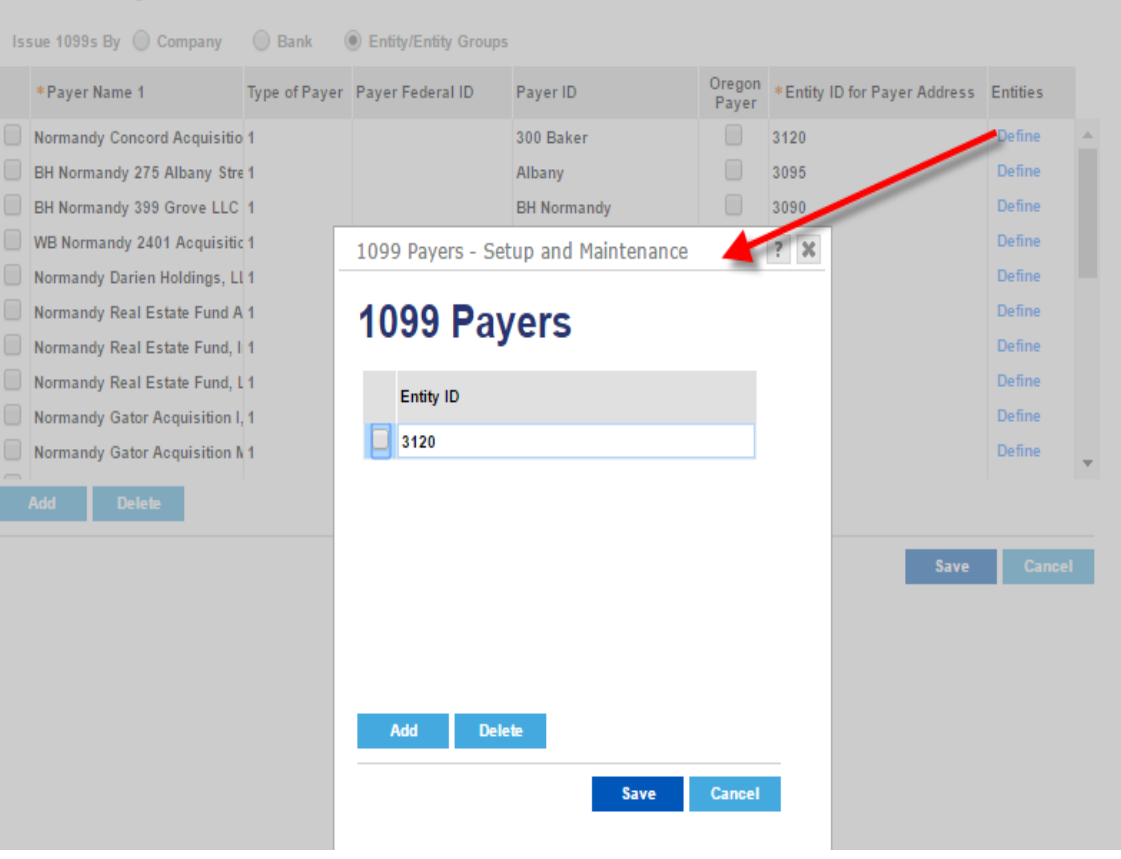

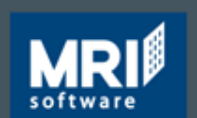

# Setup – T\_199PAYERS (1099 Payers)

#### 1099 Payers

| Issue 1099s By 🔘 Company      | Bank (        | Entity/Entity Groups |              | _               |                              |          |   |
|-------------------------------|---------------|----------------------|--------------|-----------------|------------------------------|----------|---|
| *Payer Name 1                 | Type of Payer | Payer Federal ID     | Payer ID     | Oregon<br>Payer | *Entity ID for Payer Address | Entities |   |
| Normandy Concord Acquisitic   | 1             |                      | 300 Baker    |                 | 3120                         | Define   | 1 |
| BH Normandy 275 Albany Stre   | 1             |                      | Albany       |                 | 3095                         | Define   |   |
| BH Normandy 399 Grove LLC     | 1             |                      | BH Normandy  |                 | 3090                         | Define   |   |
| WB Normandy 2401 Acquisitic   | 1             |                      | Columbia     |                 | 0800                         | Define   |   |
| Normandy Darien Holdings, Ll  | 1             |                      | Darien       |                 | 3010                         | Define   | ł |
| Normandy Real Estate Fund A   | 1             |                      | Fund AIV, LP |                 | 7200                         | Define   |   |
| Normandy Real Estate Fund, I  | 1             |                      | Fund, Inc    |                 | 7300                         | Define   |   |
| Normandy Real Estate Fund, L  | 1             |                      | Fund, LP     |                 | 7100                         | Define   |   |
| Normandy Gator Acquisition I, | 1             |                      | Gator GE     |                 | 4010                         | Define   |   |
| Normandy Gator Acquisition N  | 1             |                      | Gator Lehman |                 | 4080                         | Define   | - |
|                               |               |                      |              |                 |                              |          |   |

- A new option has been added to the T\_199PAYERS table for payers in the state of Oregon.
- This check box should only be used if the payer is filing for the state of Oregon.

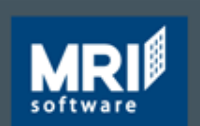

# Setup – T\_199PAYERS (Transmitter Info) \*\*\*Only required if filing electronically\*\*\*

- Electronic File Name and Transmitters Media Number fields are no longer used
   1099 Electronic Filing Information \*Transmitter's TIN 123450789
   \*Transmitter's TIN 123450789
   \*Transmitter's Control Control Contrelation Control Control Contrelation Control Control Control
- Transmitter may be the company or a service provider
- Transmitter's TIN is the Fed ID number of the Transmitter
- Transmitter Control Code

Supplied by the IRS

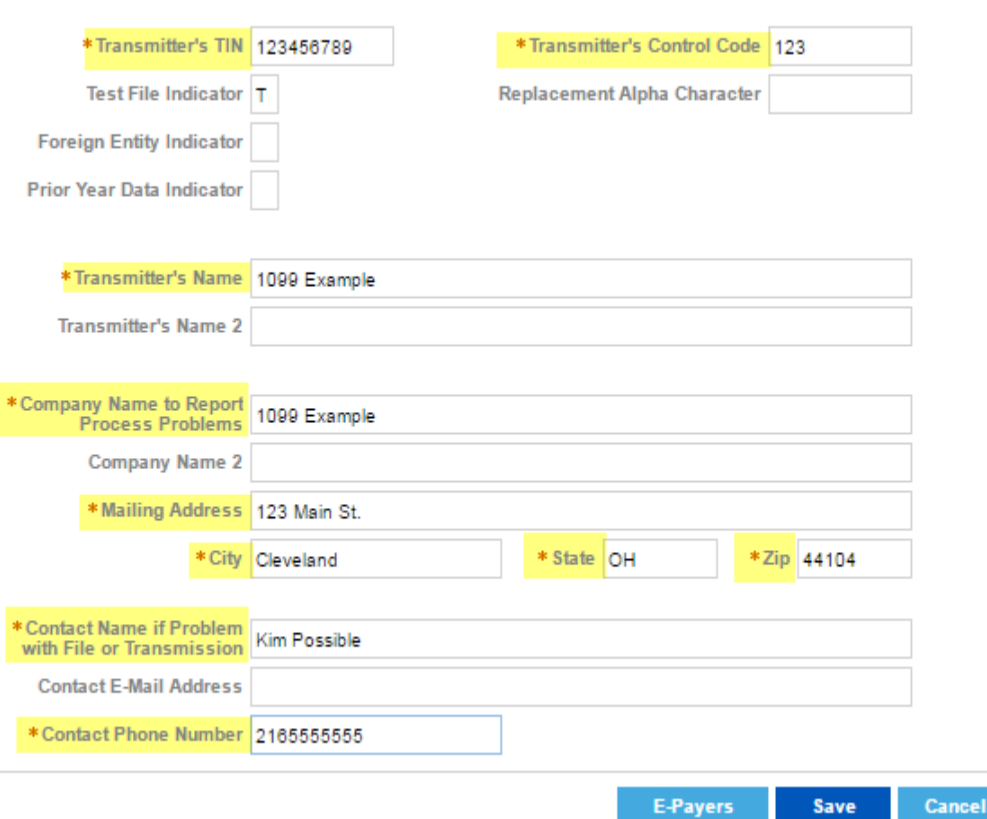

#### EMPOWERING YOUR PORTFOLIO

# Setup – T\_199PAYERS (E-Payer Info) \*\*\*Only required if filing electronically\*\*\*

Payer Information - Setup and Maintenance

#### **1099 Electronic Filing Information (E-Payer Information)**

| *Payer ID               | Lexington           | * Туре | e of Return | A  |     |       |  |
|-------------------------|---------------------|--------|-------------|----|-----|-------|--|
| Payer Federal ID        |                     | Tran   | sfer Agent  |    |     |       |  |
| Payer Name Control      | LEX                 | Fore   | eign Payer  |    |     |       |  |
| Last Filing Indicator   | 1                   |        |             |    |     |       |  |
| Combined Fed/State      | 1                   |        |             |    |     |       |  |
| Payer Name 1            | Normandy Lexington, | LLC    |             |    |     |       |  |
| Payer Name 2            |                     |        |             |    |     |       |  |
| *Payer Shipping Address | 567 Lexington Ave   |        |             |    |     |       |  |
| * Payer City            | New York            |        | State       | NY | Zip | 10017 |  |
| *Payer Phone Number     | (212) 555-5555      |        | ]           |    |     |       |  |
|                         |                     |        |             |    |     |       |  |

- Identifies the e-payer (company) in the electronic file
- One record for each payer

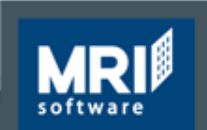

Cance

# Setup – T\_199PAYERS (Federal/State Combined) \*\*\*Not Required\*\*\*

### Federal/State Combined program

- All applicable states must be set up
- State Code information can be found in IRS Publication 1220

| Fe | ederal/Sta         | ate Comb   | ined Table          |
|----|--------------------|------------|---------------------|
|    | State Abbreviation | State Code | 1099 Default Amount |
|    | AZ                 | 11         | 800.00              |
|    | NE                 | 28         | 750.00              |

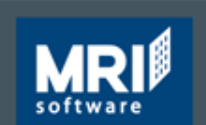

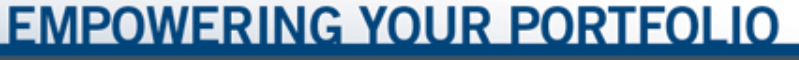

### **Processing 1099's**

### To process 1099's the following steps are recommended:

- 1. Preview Report this will generate the preview list of vendors and the amounts to report for 1099's
- 2. Worksheet Report– provided as a utility for a user to adjust the amounts that will appear on 1099's

Overrides – manually override amounts on 1099's Worksheet Exception Report – generated if overrides are performed

3. Generate 1099's – this will generate 1099's on paper or electronically

### IMPORTANT: These steps performed out of order can cause data to be incorrect/reverted

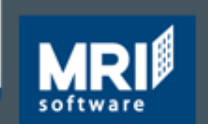

sales@mrisoftware.com | mrisoftware.com | ©2016 MRI Software LLC. All rights reserved

### **Processing 1099's**

# To process 1099's click Accounts Payable > 1099-MISC Processing

Accounts PayableXBudgeting and Forecasting1099-MISC ProcessingCommercial ManagementPrint 1099 ListingCorporate ARProcess 1099 Work SheetsCorporate ManagementOverride/Add 1099 AmountsGeneral LedgerProcess 1099s

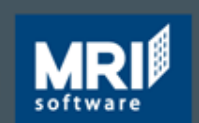

EMPOWERING YOUR PORTFOLIO

# **Preview Report**

- Allows user to preview the data in the system that is set to be reported
- Data to be checked on this report include:

Fed. ID (formatting) Amounts Address Payee Type

| _1099E31 - Ke |               | 5                 |             |                      |         |                                                       |                   |              |
|---------------|---------------|-------------------|-------------|----------------------|---------|-------------------------------------------------------|-------------------|--------------|
| 1099 P        | reviev        | v Listir          | ng          |                      |         |                                                       |                   |              |
| St            | tyle Last Run | Options           |             |                      | •       | Save Style                                            | Save Style As     | Remove Style |
|               | IIA 🖲         | 🔵 Include L       | .ist        | O Exclude List       | 🔘 Range | Recipients Se                                         | etup              |              |
| Select        | t by 1099 Pay |                   |             |                      | Ŧ       | Export a c                                            | opy on Run Report |              |
| Payer Id      |               | Pay               | yer Name    | 1                    |         | <ul> <li>PDF</li> <li>Excel</li> <li>Excel</li> </ul> | with page layout  |              |
|               |               |                   |             |                      |         |                                                       |                   |              |
|               |               |                   |             |                      |         |                                                       |                   |              |
| Add           | Clear         |                   |             |                      |         |                                                       |                   |              |
|               |               |                   |             |                      |         | Run Report                                            | Schedule          | Cancel       |
| Payee Type    | Display       | Options           |             |                      |         |                                                       |                   |              |
| Vendor        | Inc           | lude Vendors wi   | ith amoun   | ts less than minimur | n       |                                                       |                   |              |
| Entity        | Pri           | nt Vendor only if | f 1099 is ı | required             |         |                                                       |                   |              |

| 1-21 MRI                             | _1099LST T                                     | 🔻 of 4 ┥ ┥                              | 🕨 🕨 🔍 🕨              | 100%             |                         | 111 🖂 👔                  |
|--------------------------------------|------------------------------------------------|-----------------------------------------|----------------------|------------------|-------------------------|--------------------------|
| Database:<br>Tax Year:<br>Payer Fede | CL_X4<br>2007<br>rral Id: Foreign Entity       | 1099 Preview Li<br>CL_X4<br>Sample Paye | sting<br>r           |                  | Page:<br>Date:<br>Time: | 1<br>1/2/2017<br>9:45 PM |
| Vendor<br>Number                     | Vendor<br>Name                                 | Payee<br>Type                           | Federal Id<br>Number | Filing<br>Status | Original<br>Amount      | Worksheet<br>Amount      |
| 051501                               | 1501 Joint Venture<br>3901 N. Mesa, Suite 200A | Property Payee                          | 12-3456789           | Y                | 241.21                  | 0.00                     |
| 05AD01                               | El Paso, TX 79902<br>ADT Security Services     | Vendor                                  |                      | N                | 2,156.00                | 0.00                     |
| 0541402                              | PO Box 371956<br>Pittsburgh, PA 15250          | Vender                                  |                      | N                | 200.000.00              | 0.00                     |
| UDAMU3                               | 2632 W. 10th Place<br>Temple, AZ 85281         | vendor                                  |                      | IN               | 209,000.00              | 0.00                     |

All
 1099 Year

2016

Year (YYYY)

#### **MRI** software

### **Worksheet Report**

- Generates a report just like the Preview Report
- Saves data to the T\_199WKSH table
  - Allows the data to be overridden if necessary
  - Overrides can be made from Override/Add 1099 Amounts

| Style Default                                     | Style V                                                                          | Save Style   | Save Style As       | Remove Style |
|---------------------------------------------------|----------------------------------------------------------------------------------|--------------|---------------------|--------------|
| All                                               | ◯ Include List ◯ Exclude List ◯ Range                                            | Recipients S | etup                |              |
| Select by Banks                                   | Y                                                                                | 🗌 Export a c | opy on Run Report   |              |
| Bank ID                                           | Bank Name                                                                        | PDF Exce     | l with page layout  |              |
|                                                   |                                                                                  | 🔘 Exce       | l with table layout |              |
| Add Clear                                         |                                                                                  |              |                     |              |
| Add Clear                                         |                                                                                  | Run Report   | Schedule            | Cancel       |
| Add Clear<br>yee Type Dis                         | .play Options                                                                    | Run Report   | Schedule            | Cancel       |
| Add Clear<br>yee Type Dis<br>Vendor               | play Options<br>) Include Vendors with amounts less than minimum                 | Run Report   | Schedule            | Cancel       |
| Add Clear<br>yee Type Dis<br>Vendor<br>Entity Sar | play Options<br>Include Vendors with amounts less than minimum<br>ve Work Sheets | Run Report   | Schedule            | Cancel       |

MRI\_1099WKSH - Report Options

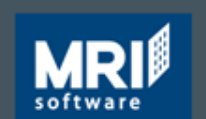

sales@mrisoftware.com | mrisoftware.com | ©2016 MRI Software LLC. All rights reserved.

?

# T\_199WKSH (Override Data)

- Click on a PayerID to enter an override amount
- Click on Add to add a record
- Vendor must exist in the system

|          |           |              |                  |             |            |           | Search        |  |
|----------|-----------|--------------|------------------|-------------|------------|-----------|---------------|--|
| Payer ID | Vendor ID | Payment Year | Payer Federal ID | Vendor Fe   | deral ID   | Calculate | d 1099 Amount |  |
| 01       | 05JE02    | 2006 10      | 99 Work Sheet    |             |            |           |               |  |
| 01       | 05LA03    | 2006         | 55 WORK Sheet    |             |            |           |               |  |
| 01       | 05MP01    | 8006         | worrido/A        | dd 1        | Λ ΩΩΛ      | mour      | te            |  |
| 01       | 05PH04    | 2006         | Vernue/A         | uu i        | 033 A      | moui      | 115           |  |
| 01       | 05PM01    | 2006         | *Pay             | er ID 01    |            |           |               |  |
| 01       | 05UN01    | 2006         | Paver            | Name Som    | nla Payor  |           |               |  |
| 01       | 05WE09    | 2006         | Barris           | Jup         | pie i ayei |           |               |  |
|          |           |              | Payer Fede       |             |            |           |               |  |
|          |           |              | *Payment         | t Year 200  | 8          |           |               |  |
|          |           |              | *Vend            | dor ID 05J8 | E02        |           |               |  |
|          |           |              | Vendor I         | Name JEN    | - RE - CO  |           |               |  |
|          |           |              | Vendor Fede      | ral ID      |            |           |               |  |
|          |           |              | Ba               | nk ID       |            |           |               |  |
|          |           |              | Ent              | ity ID      |            |           |               |  |
|          |           |              |                  |             |            |           |               |  |
|          |           |              | Calculated An    | nount       | 1,200.00   |           |               |  |
|          |           |              | Override An      | nount       | 450        |           |               |  |
|          |           |              | Created Man      | ually N     |            |           |               |  |

CAUTION: If a user re-runs the Worksheet report with the Save option checked again, all changes will be reverted

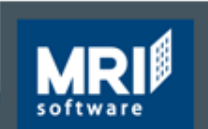

sales@mrisoftware.com | mrisoftware.com | ©2016 MRI Software LLC. All rights reserved.

## **Worksheet Exception Report**

 If changes have been made, only Worksheet Exception Report should be run

> Displays all changes saved in the T\_199WKSH table

 Re-running the Worksheet Report with Save option checked will clear all data in the T\_199WKSH table

| Database:<br>Tax Year:<br>Payer Feo<br>All 1099's | : CL_X4<br>2006<br>deral ID:<br>shown                                        | 1099 Work Sheet Excep<br>CL_X4<br>Sample Paye | rtion Report       | Page:<br>Date:<br>Time: | 1<br>1/2/2017<br>10:00 PM |
|---------------------------------------------------|------------------------------------------------------------------------------|-----------------------------------------------|--------------------|-------------------------|---------------------------|
| Vendor<br>Number                                  | Vendor<br>Name                                                               | Federal Id<br>Number                          | Original<br>Amount | New<br>Amount           | Difference                |
| 05JE02                                            | JEN - RE - CO<br>P.O. Box 65352<br>Salt Lake City, UT 84165-0352             |                                               | 1,200.00           | 450.00                  | -750.00                   |
| 05LA03                                            | Lawyer Trane<br>3040 So. Valley View Blvd.<br>Las Vegas, NV 891027875        |                                               | 100.00             | 100.00                  |                           |
| 05MP01                                            | San Jose Med Plaza Assoc<br>4420 Connecticut Ave NW<br>Washington, DC 20008  |                                               | 100.00             | 100.00                  |                           |
| 05PH04                                            | Phoenix Regional Medical Center<br>1947 East Thomas Rd.<br>Phoenix, AZ 85016 |                                               | 450,000.00         | 450,000.00              |                           |
| 05PM01                                            | PM Realty Group<br>910 Travis Ste. 1000<br>Houston, TX 77002                 |                                               | 98,158.20          | 98,158.20               |                           |
| 05UN01                                            | Universal Building Services<br>3120 Pierce Street<br>Richmond, CA 94804      |                                               | 1,050.00           | 1,050.00                |                           |
| 05WE09                                            | Western Exterminator Company<br>PO Box 11881<br>Santa Ana, CA 92711-1881     |                                               | 12,600.00          | 12,600.00               |                           |

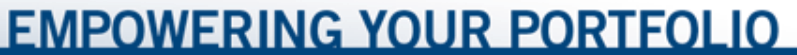

### Generate 1099's

- Generated on paper or electronically
  - If electronically, file path needs to be specified
  - If on paper,1099-MISC form is selected from Alternate Form dropdown

Generate 1099s for all fedid types

- Forms can be ordered from MRI or 3rd party provider
- If a paper copy is used, the report will be run a minimum of 3 times
  - IRS copy
  - STATE copy
  - VENDOR copy

| Style                                                 | Default Style                                                |                                | •       | Save Style                                     | Save Style As                                               | Remove Style                           |
|-------------------------------------------------------|--------------------------------------------------------------|--------------------------------|---------|------------------------------------------------|-------------------------------------------------------------|----------------------------------------|
|                                                       | All     Include                                              | List 🔘 Exclude List            | 🔘 Range | Recipients S                                   | etup                                                        |                                        |
| Select by                                             |                                                              |                                | T.      | Export a c                                     | opy on Run Report                                           |                                        |
| Payer Id                                              | Pa                                                           | yer Name 1                     |         | PDF Excel                                      | l with page layout                                          |                                        |
|                                                       |                                                              |                                |         | Exce                                           | I with table layout                                         |                                        |
| Add Cle                                               | ar                                                           |                                |         |                                                |                                                             |                                        |
| Add Cle                                               | ar                                                           |                                |         | Run Report                                     | Schedule                                                    | Cancel                                 |
| Add Cle                                               | Alternate Form                                               |                                |         | Run Report<br>Display Options                  | Schedule                                                    | Cancel                                 |
| Add Cle                                               | Alternate Form                                               | <b>▼</b>                       |         | Run Report<br>Display Options                  | Schedule<br>prs with amounts less                           | Cancel<br>than minimum                 |
| Add Cle<br>lyee Type<br>) Vendor<br>) Entity          | Alternate Form<br>MRI_1099<br>Output Type                    | T                              |         | Run Report<br>Display Options<br>Include Vendo | Schedule<br>ors with amounts less<br>or Name 2 in recipient | Cancel<br>than minimum<br>ts name box  |
| Add Cle<br>nyee Type<br>) Vendor<br>) Entity<br>) All | Alternate Form<br>MRI_1099<br>Output Type<br>Print 1099-MISC | ▼<br>Forms □ Print Alignment C | Dnly    | Run Report<br>Display Options<br>Include Vendo | Schedule<br>ors with amounts less<br>or Name 2 in recipient | Cancel<br>than minimum<br>t's name box |

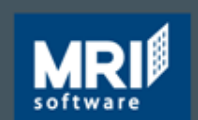

### Review

- 1099's are a statement from a company to a service provider on payments made to that vendor for qualifying work
- 1099's are similar to a W-2 that an employer provides to an employee – statement of earnings
- Only the 1099-MISC form is supported in MRI
- Setup is required to generate 1099's:

VEND (Vendors) GACC (Chart of Accounts) T\_199PAYERS (1099 Payers)

#### • To electronically file, additional setup is required:

- T\_199T Transmitter info
- T\_199A E-Payer info
- FDST Federal/State Combined

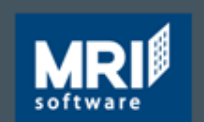

### Review

### **Recommended steps for processing:**

- Preview Report
- Worksheet Report

Changes can be made in the T\_199WKSH table/view

- Worksheet Exception Report
- Generate 1099's 3 copies at minimum will need to be generated if printing on paper

IRS

State

Vendor

Copy for your own records (if applicable)

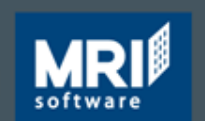

# **Important Links**

- Ordering 1099-MISC Forms from MRI
   <a href="http://www.mrisoftware.com/order-supplies/">http://www.mrisoftware.com/order-supplies/</a>
- All 1099 Information

http://www.mrisoftware.com/form1099/

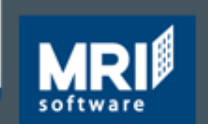

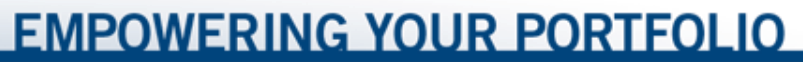

### Thank you!

### Please contact MRI Support via our myMRI Client Portal or phone for questions and issues related to 1099 Setup and Processing:

http://myMRI.mrisoftware.com or (877) 579-8896

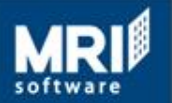